## 如何在 ISaGRAF 內搜尋某一變數名稱 ?

請點選 "Cross references", 之後輸入要搜尋的變數名稱. 搜尋到的結果會出現在右側, 用滑鼠 點選它就會跳到該所在位置.

| -C ISaGRAF - DEN         | MO_21 - Programs                                                    |   |
|--------------------------|---------------------------------------------------------------------|---|
| Eile <u>M</u> ake Proj   | ject <u>T</u> ools De <u>bug</u> <u>Options</u> <u>H</u> elp        |   |
| 🖹 🔟 😵 🕮 [                | 🗅 🗈 🝈 💥 🛵 📖 🍇 🛠 🛄 월                                                 |   |
| Begin: (HII)             | hi Show the system is working                                       |   |
| ню                       | Str_w write strings                                                 |   |
|                          |                                                                     |   |
|                          |                                                                     |   |
|                          | Cross References                                                    |   |
|                          |                                                                     |   |
| Deview bi 41 estatev Die | Search object: <u>OK</u>                                            |   |
| Begin. ni (Lauder Dia    |                                                                     |   |
| $\sim$                   |                                                                     |   |
| SaGF                     | RAF - DEMO 21 - Cross References                                    |   |
| Eile Eo                  | dit Tools Options Help                                              |   |
|                          |                                                                     |   |
| B1                       | [I/O]: Slot 12 Channel 1                                            |   |
|                          | str_w: R1 (1,1)                                                     |   |
|                          |                                                                     | _ |
|                          | 🔤 ISaGRAF - DEMO_21:STR_W - Quick LD Program                        | × |
|                          | Eile Edit Tools Options Help                                        |   |
|                          | <b>▶ ☆ ☆ ♥ ☆ ₪ ☆ ★ ■ ☆ ★ ■ ☆ ● ☆ ♥ ♥ ♥ ♥ ♥ ♥ ♥ ♥ ■ ☆</b>            |   |
| B1' - Refe               | = F2: HHE F3: HHE F4: ∰I F5: O+ F6: OHE F7: HO F8: ∰I F9: → +F9: @> |   |
|                          | (* *)                                                               | ┦ |
|                          | B1<br>⊢────────────────────────────────────                         |   |
|                          | /* *\                                                               |   |
|                          | B2                                                                  |   |
|                          |                                                                     |   |
|                          | (* *)                                                               |   |
|                          | I−−−−I≂I→>STR2                                                      |   |
|                          | (* *)                                                               | ┚ |
|                          | Bit michtlen 1                                                      |   |
|                          | post, Dr. pushtkey i                                                |   |